## Bloquer les Publicités sur MacOS et iOS Pourquoi et Comment.

## Pourquoi utiliser un bloquer de publicité ?

- contrer une publicité envahissante (+ de 50% de l'affichage d'une page web)
- améliorer l'expérience utilisateur (vidéo automatique, publicité plein écran)
- charger les pages web bien plus rapidement (encore plus vrai sur mobile)
- faire des économies de forfait data sur mobile (vidéos et images non téléchargées)
- faire mieux respecter la vie privée (les régies publicitaires nous suivent à la trace sur tous les sites)

## Quelles sont les conséquences du blocage des publicités ?

- supprimer les revenus des sites web
- risquer de ne plus pouvoir accéder au contenu (certains sites détectent le bloquer et refuse d'afficher la suite)
- se voir rappeler en permanence qu'on utilise un bloqueur et qu'il faudrait mettre le site sur la liste blanche.

## Comment ça fonctionne ?

Le bloqueur est un petit module qui est lancé par le navigateur (mac ou mobile) avant le chargement de la page.

Le moteur du module passe en revue des dizaines de milliers de règles du type : bloquer si le site web veut charger une ressource depuis la régie publicitaire dont le nom contient « adsense ».

## Comment installer un bloqueur sur MacOS ?

Cet article parle principalement de Safari mais ca existe bien évidemment sur Firefox et Google Chrome)

Sur MacOS , tout se passe à travers les extensions de Safari

| Ś   | Safari Fichier É                                     | Édition Pré              | ésentation    | Historique Sign                       | ets Fenêtre A               | Aide                             |                              |                  | (€) On ∦                              | : 🔽 🎅 💋 Din                 | n. 12:19 Q 😑 |
|-----|------------------------------------------------------|--------------------------|---------------|---------------------------------------|-----------------------------|----------------------------------|------------------------------|------------------|---------------------------------------|-----------------------------|--------------|
|     | À propos de Safar<br>Extensions Safari.              | ri                       |               | 1                                     |                             |                                  | 🔒 Apple                      | Inc.             | Ċ                                     |                             | ê đ          |
|     | Préférences                                          | ж,                       | Sones du Ma   | ;                                     |                             | Les Gones I                      | Du Mac                       |                  | Apple - Sa                            | fari - Safari Extensions Ga | llery +      |
|     | Effacer l'historiqu                                  | e                        | Mac           | iPad                                  | iPhone                      | Watch                            | ΤV                           | Music            | Support                               | ۹ (                         | Ĵ            |
|     | Services                                             | •                        |               |                                       |                             |                                  |                              |                  |                                       |                             |              |
| •   | Masquer Safari<br>Masquer les autre<br>Tout afficher | ₩H<br>s \%H              | xtensi        | ons                                   |                             |                                  |                              |                  |                                       |                             |              |
| 3   | Quitter Safari                                       | ЖQ                       |               |                                       |                             |                                  |                              |                  |                                       |                             |              |
| • 💉 |                                                      |                          |               |                                       |                             | •                                |                              |                  | 4                                     |                             |              |
| ·   |                                                      |                          |               | 1Password<br>Security<br>Learn More > |                             | Evernote We<br>Bookma<br>Learn M | eb Clipper<br>rking<br>ore > |                  | Ka-Block!<br>Security<br>Learn More > |                             |              |
|     |                                                      |                          |               |                                       |                             | 0 •                              | ٠                            |                  |                                       |                             |              |
|     |                                                      | Popular                  | Recen         | t Categories                          | ^                           |                                  |                              |                  | Q Search                              |                             |              |
|     |                                                      | Productivi<br>Social Net | ty<br>working | Security<br>Entertainment             | Bookmarking<br>Search Tools | Developer<br>Shopping            | r Ne<br>Tra                  | ews<br>anslation | Photos<br>URL Shorteners              | RSS Tools<br>Other          |              |
|     |                                                      |                          |               |                                       |                             | 4                                | •                            |                  | •••                                   | I                           |              |
|     |                                                      | AdBI<br>Securit          | lock          |                                       | Ka                          | -Block!<br>urity                 |                              |                  | LastPass<br>Security                  |                             |              |

1. Rechercher un bloqueur depuis le menu de Safari en précisant la catégorie « Security »

| Safari Fichier Édition                  | Présentation Historique | Signets Fenêtre A   | ide              |           | 🕙 🖇 🜒 🛜 🖾 Lun.           | 08:25 laurent gerdy | ् ≔ |
|-----------------------------------------|-------------------------|---------------------|------------------|-----------|--------------------------|---------------------|-----|
| À propos de Safari<br>Extensions Safari |                         |                     | lesgonesdumac.fr | ©         | <b>A D</b>               |                     |     |
| Préférences                             | <sup>8</sup> , <b>F</b> |                     |                  |           |                          |                     |     |
| Effacer l'historique                    | 5                       |                     |                  |           |                          |                     |     |
| Services                                | ► Astuslité             | . Ann de la comoine | Communitá        | Contact   |                          | <b>4</b> 6          |     |
| Masquer Safari %                        | amme Actualite          | s App de la semaine | Communaute Forum | Contact   |                          | 5 1                 |     |
| Tout afficher                           | 5H                      | Ce mardi            |                  | Applicati | ons                      |                     |     |
| Quitter Safari 🛛 🖁                      | Q                       |                     | 1 6 1 /          |           | design for the Alexterne |                     |     |
| Popular Recent                          | Categories ~            |                     |                  |           | Q Search                 |                     |     |
|                                         |                         |                     |                  |           |                          |                     |     |
| Productivity                            | Security                | Bookmarking         | Developer        | News      | Photos                   | RSS Tools           |     |

Lien direct https://safari-extensions.apple.com/?category=security

#### 2. Choisir le bloqueur:

Pour un débutant je conseille « Ghostery » qui est plus didacticiel (compteur affiché dans la barre en haut, etc)

Pour aller plus loin « Adguard AdBlocker » est un peu plus discret et permet du paramétrage fin.

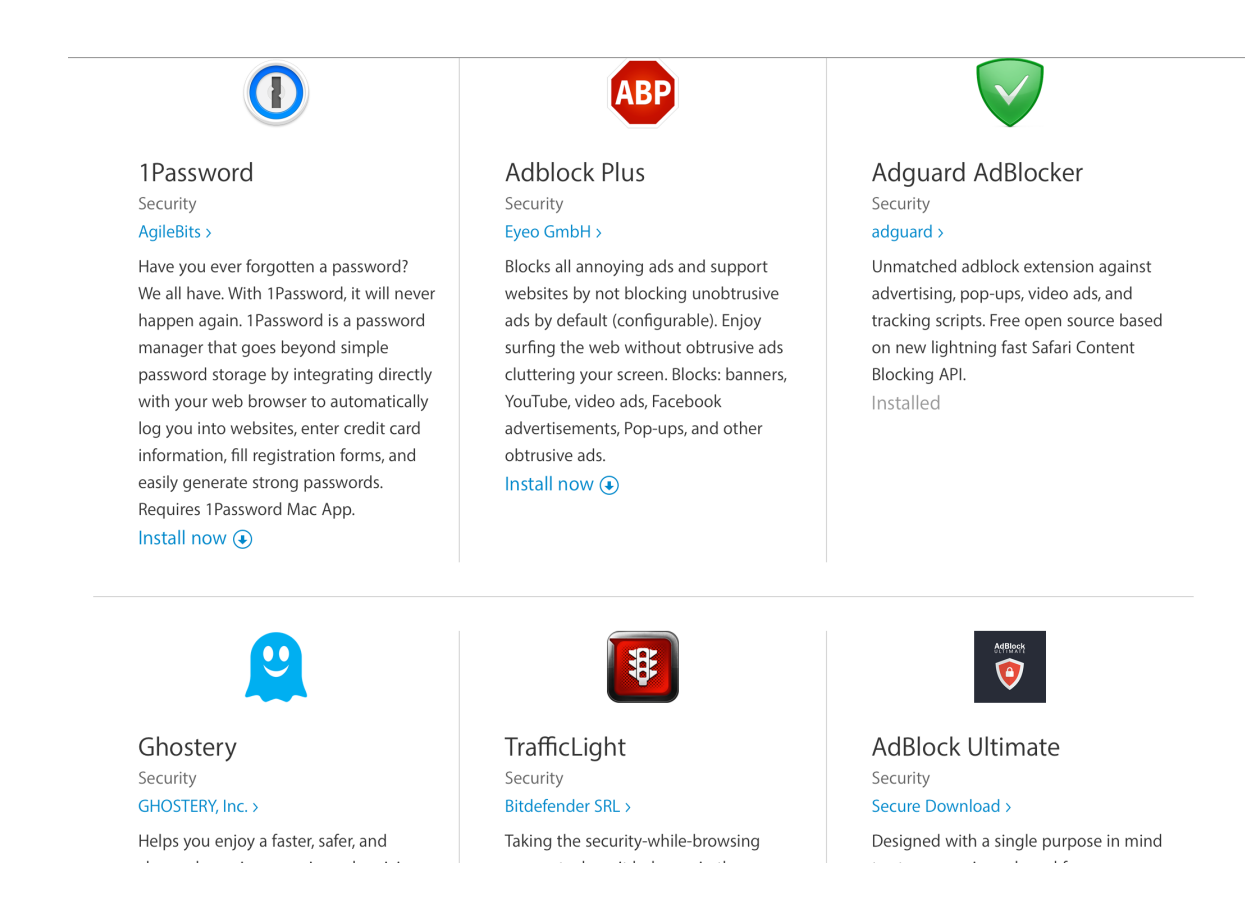

Allez voir la page Facebook du club pour voir les vidéos d'installation de Ghostery sur Safari et Firefox

https://www.facebook.com/lesgonesdumac/videos/970201503075468/ https://www.facebook.com/lesgonesdumac/videos/970203319741953/

#### 3. Paramétrer

Voici comment paramétrer Adguard

| Safari Fichier Édition Présentation Historique Signets | Fenêtre Aide                             |                                                                                                    |                         | 🕐 on 🕀 🔽 奈 📾 Dim. 11:      |
|--------------------------------------------------------|------------------------------------------|----------------------------------------------------------------------------------------------------|-------------------------|----------------------------|
|                                                        |                                          | a facebook.com                                                                                                    | ی                       | <b>1</b>                   |
| Accueil - L                                            |                                          |                                                                                                    | Les Gones Du Mac        | +                          |
| Les Gones Du                                           | Protection sur ce site                   | Laurent Accueil 20+ Retrouver des amis                                                                                                    | <b>11 17 6</b> Al •     |                            |
| Page Messages                                          | (I) Mettre Adguard en pause              | iblication                                                                                                    |                         | Nata Lotoka 18 h           |
|                                                        | Bioquer ce site web                      |                                                                                                    | Paramètres Alde -       | Cédric Pujol 1 h           |
|                                                        | Soumettre une réclamation sur ce site    |                                                                                                    |                         | Phenixiya Tenshyroxx 8h    |
|                                                        | <li>Rapport de sécurité sur le site</li> |                                                                                                    | Promouvoir 👻            | Huguette Colin 22 min      |
|                                                        | Paramétres d'Adguard                     | Market and a second second sec | CETTE SEMAINE           | Valerie Taillandier 57 min |
|                                                        | Cover Photo                              | <b>P</b>                                                                                                    | 124                     | Melanie Dumont 2 h         |
|                                                        |                                          |                                                                                                    | Portées de publications | Jocelyne Gouzerh 3 min     |

| Fichier Edition Presentation Historique Sign | nets Fenëtre Aide                                  |                                                     |                           |                   | (1) On ++ L_J '∻' [162]• Dim |
|----------------------------------------------|----------------------------------------------------|-----------------------------------------------------|---------------------------|-------------------|------------------------------|
|                                              |                                                    | Q, Recherche ou no                                  | n d'un site               | Ċ                 |                              |
| Accueil - Les Gones du Mac                   |                                                    | Les Gones Du Mac                                    |                           | Paramèt           | res Adguard                  |
|                                              | ADGUARD                                            |                                                     | 🖞 Vous aimez Adgu         | ard? Evaluez -le! |                              |
|                                              | Paramètres généraux Ad blocker                     | Sécurité de navigation Liste blanche                | Filtre utilisateur Divers |                   |                              |
|                                              | Paramètres généraux                                |                                                     |                           |                   |                              |
|                                              | Permettre les annonces acceptables En              | savoir plus                                         |                           |                   |                              |
|                                              | Activer automatiquement le filtre le plu           | is approprié                                        |                           |                   |                              |
|                                              | Ad blocker Nombre de règles pour les f             | iltres : 20277                                      |                           |                   |                              |
|                                              | Filtre Anglais Version 1.0.82.45. Mise à jour 23   | 5 avril 2016 à 04:07.                               |                           |                   |                              |
|                                              | Filtre pour Spyware Version 1.0.5.49. Mise à       | jour 22 avril 2016 à 17:52.                         |                           |                   |                              |
|                                              | Filtre pour médias sociaux Version 1.0.9.52        | 2. Mise à jour 22 avril 2016 à 21:34.               |                           |                   |                              |
|                                              | Filtre safari Version 1.0.0.50. Mise à jour 4 mar  | rs 2016 à 13:36.                                    |                           |                   |                              |
|                                              | Liste FR Version 1.0.56.79. Mise à jour 23 avril 2 | 2016 à 04:02.                                       |                           |                   |                              |
|                                              | Vérifier les mises à jour des filtres Tous les     | filtres                                             |                           |                   |                              |
|                                              | Sécurité de navigation                             |                                                     |                           |                   |                              |
|                                              | Protection contre le hameçonnage et le             | s malwares En savoir plus                           |                           |                   |                              |
|                                              | Aidez-nous à développer les filtres de s           | écurité Soumettre des informations anonymes concern | ant la sécurité           | <b>×</b>          |                              |
|                                              | Liste blanche                                      | abo                                                 |                           |                   |                              |

ADGUARD

C Vous aimez Adguard? Evaluez -le!

| Paramètres généraux                                 | Ad blocker              | Sécurité de navigation                | Liste blanche | Filtre utilisateur | Divers |  |  |  |  |  |
|-----------------------------------------------------|-------------------------|---------------------------------------|---------------|--------------------|--------|--|--|--|--|--|
| Paramètres géné                                     | éraux                   |                                       |               |                    |        |  |  |  |  |  |
| Permettre les annonces acceptables En savoir plus   |                         |                                       |               |                    |        |  |  |  |  |  |
| Activer automatiquement le filtre le plus approprié |                         |                                       |               |                    |        |  |  |  |  |  |
| Ad blocker Nombre                                   | de règles pour les fi   | ltres : 22309                         |               |                    |        |  |  |  |  |  |
| Filtre Anglais Version 1.0.4                        | 82.45. Mise à jour 23   | avril 2016 à 04:07.                   |               |                    |        |  |  |  |  |  |
| Filtre pour Spyware Ver                             | sion 1.0.5.49. Mise à j | jour 22 avril 2016 à 17:52.           |               |                    |        |  |  |  |  |  |
| Filtre pour médias socia                            | UX Version 1.0.9.52     | . Mise à jour 22 avril 2016 à 21:34.  |               |                    |        |  |  |  |  |  |
| Filtre safari Version 1.0.0.5                       | 0. Mise à jour 4 mars   | s 2016 à 13:36.                       |               |                    |        |  |  |  |  |  |
| EasyList Version 1.0.56.79.                         | Mise à jour 24 avril 2  | 016 à 12:00.                          |               |                    |        |  |  |  |  |  |
| Liste FR Version 1.0.56.79.1                        | Mise à jour 23 avril 2  | 016 à 04:02.                          |               |                    |        |  |  |  |  |  |
| Fanboy's Annoyances                                 | /ersion 1.0.56.91. Mise | e à jour 24 avril 2016 à 12:03.       |               |                    |        |  |  |  |  |  |
| Fanboy's Social Blocking                            | g List Version 1.0.5    | 56.79. Mise à jour 24 avril 2016 à 12 | :03.          |                    |        |  |  |  |  |  |
| Fanboy's Enhanced Trac                              | cking List Version      | 1.0.1.54. Mise à jour 23 avril 2016 à | 16:05.        |                    |        |  |  |  |  |  |
| Vérifier les mises à jour des                       | s filtres Tous les f    | îltres                                |               |                    |        |  |  |  |  |  |

#### Sécurité de navigation

Protection contre le hameçonnage et les malwares En savoir plus

×

## Comment installer un bloqueur sur iOS:

Les bloqueurs sur iOS sont téléchargés depuis l'AppStore.

Il faut faire la différence entre les extensions qui viennent s'exécuter, comme sur MacOS, dans Safari et les « browsers » ou navigateurs qui contiennent direct le

Il faut donc privilégier les bloqueurs « for Safari » qui sont des extensions qui agiront sur toutes les pages web affichées grace au moteur Safari dans tout iOS. Je conseille aussi les bloqueurs payants et ici celui que j'utilise actuellement parce qu'il a été mis à jour très récemment.

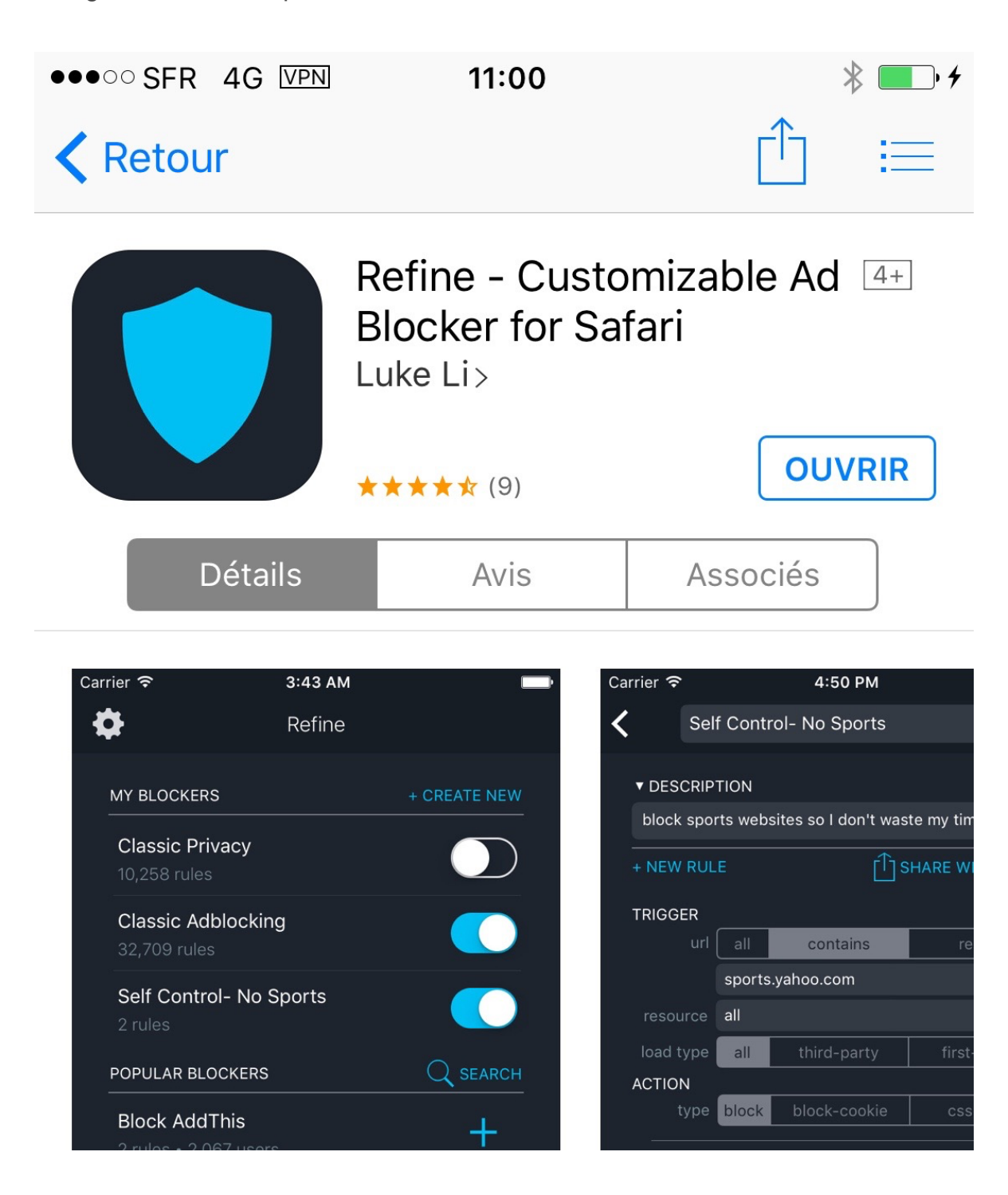

Il s'agit de « Refine » qui coûte 0,99€.

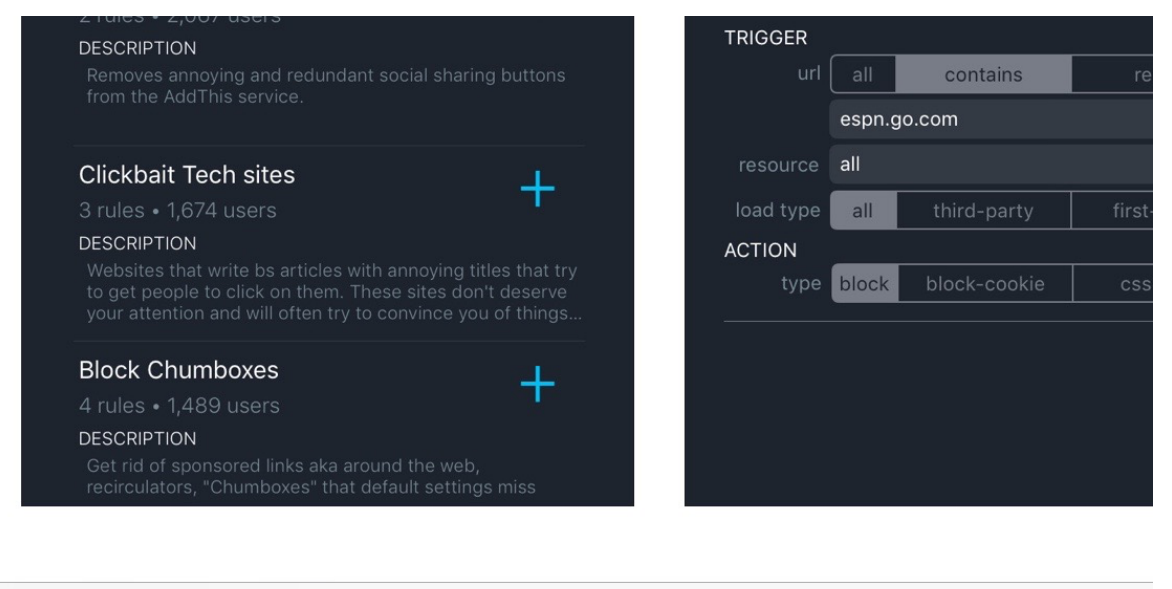

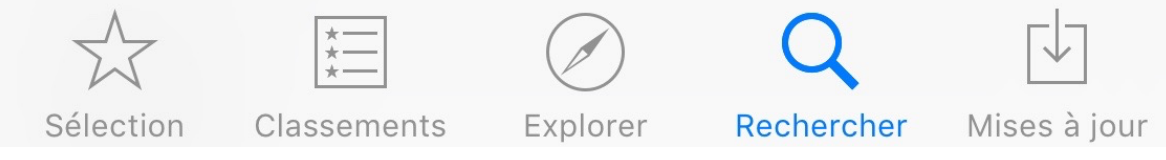

L'interface est simple et permet d'activer les paramètres séparément comme le blocage des publicités ou des traceurs.

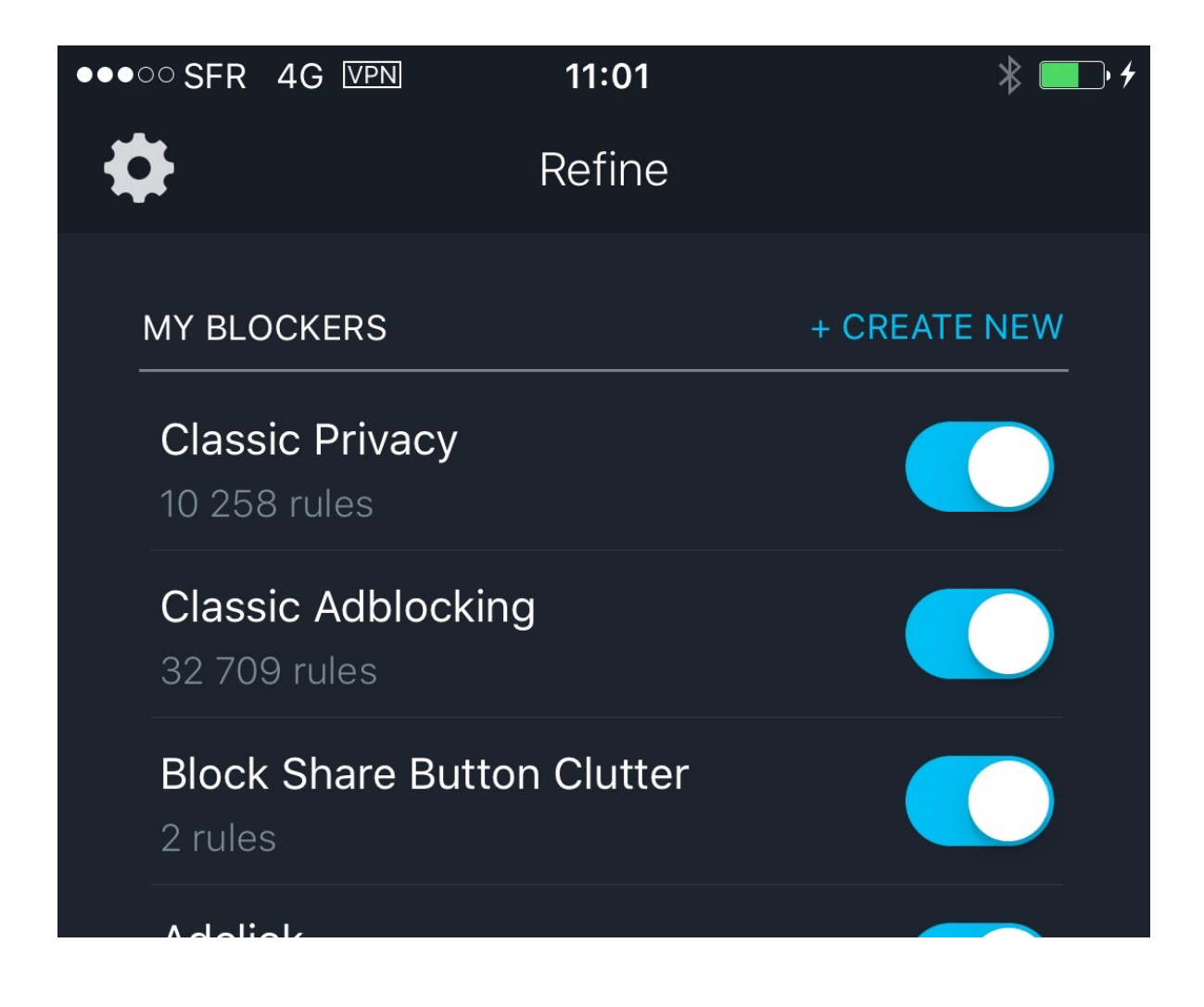

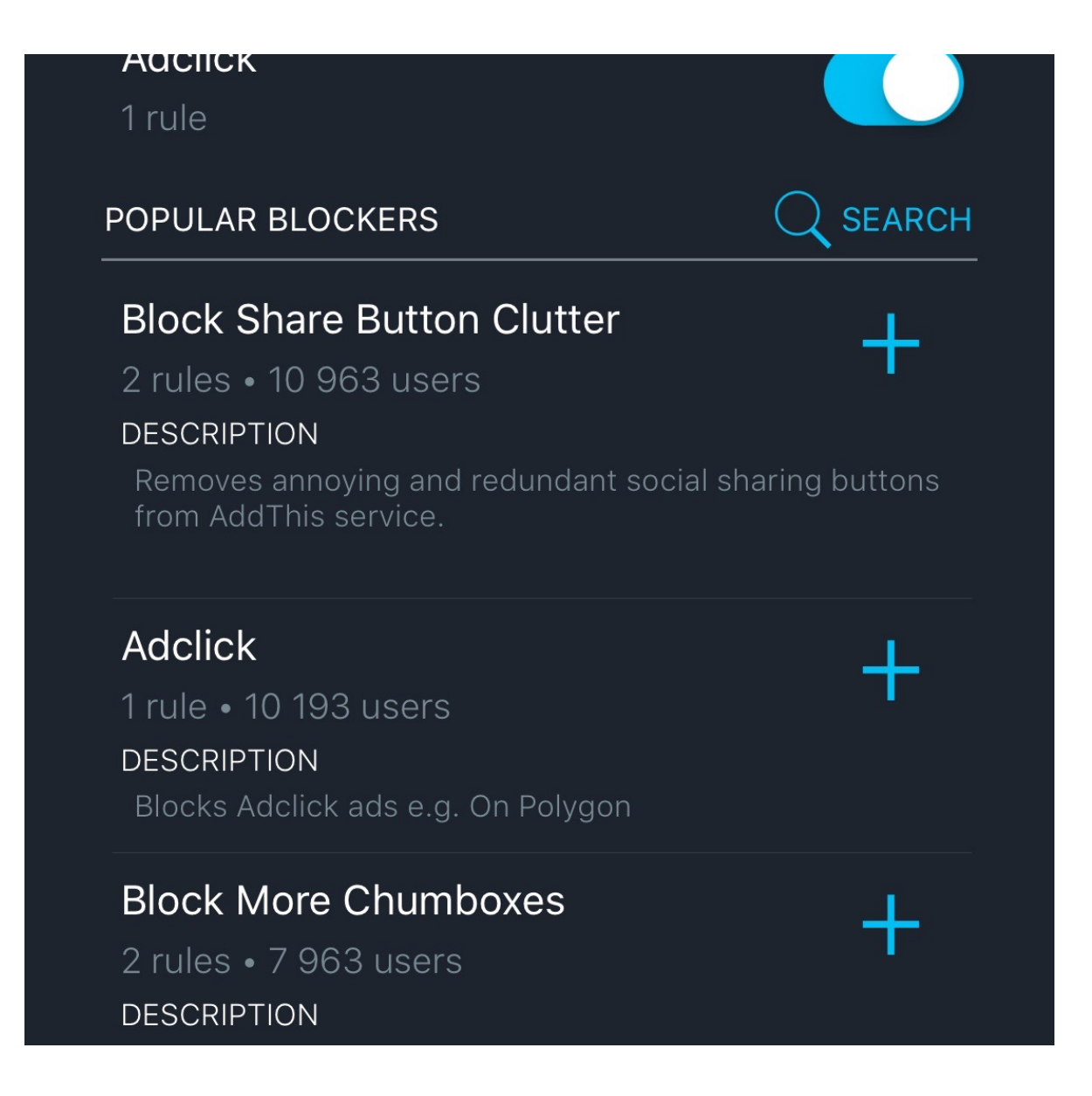

L'application ne s'installe pas directement, elle installe l'extension dans Safari et ensuite il faut l'activer dans les paramètres système de Safari.

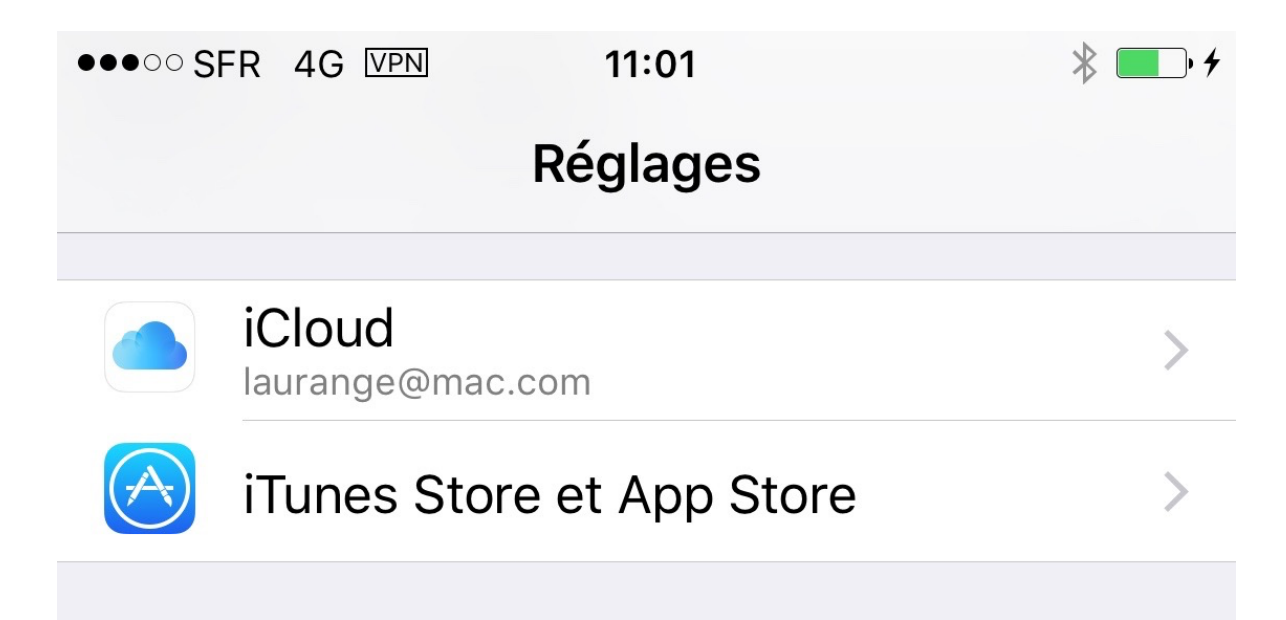

|                                                                                                    | Mail, Contac  | cts, Calendri | er | >      |   |
|----------------------------------------------------------------------------------------------------|---------------|---------------|----|--------|---|
|                                                                                                    | Notes         |               |    | >      |   |
|                                                                                                    | Rappels       |               |    | >      |   |
|                                                                                                    | Téléphone     |               |    | >      |   |
|                                                                                                    | Messages      |               |    | >      |   |
|                                                                                                    | FaceTime      |               |    | >      |   |
|                                                                                                    | Plans         |               |    | >      |   |
| S S S S S S S S S S S S S S S S S S S                                                                                                    | Boussole      |               |    | >      |   |
| Contraction of the second second seco | Safari        |               |    | >      |   |
|                                                                                                    |               |               |    |        |   |
|                                                                                                    | Musique       |               |    | \<br>\ |   |
| •••00 S                                                                                                    | FR 4G VPN     | 11:01         |    | *      | 4 |
| 🗙 Rég                                                                                                    | glages        | Safari        |    |        |   |
| Sugg                                                                                                    | gestions mote | eur de rech.  |    |        |   |
| Sugo                                                                                                    | gestions Safa | ri            |    |        |   |

| Recherche rapide                                 | Oui >     |  |  |  |  |  |
|--------------------------------------------------|-----------|--|--|--|--|--|
| Précharger le meilleur résultat                  |           |  |  |  |  |  |
| À propos des recherches et de la confidentialité |           |  |  |  |  |  |
| GÉNÉRAL                                          |           |  |  |  |  |  |
| Mots de passe                                    | >         |  |  |  |  |  |
| Remplissage automatique                          | >         |  |  |  |  |  |
| Sites fréquemment visités                        |           |  |  |  |  |  |
| Favoris                                          | Favoris > |  |  |  |  |  |
| Ouvrir les liens Nouvel onglet                   |           |  |  |  |  |  |
| Bloquer les pop-up                               |           |  |  |  |  |  |
| Bloqueurs de contenu                             | 1 >       |  |  |  |  |  |
|                                                  |           |  |  |  |  |  |
| •••• SFR 4G VPN 11:01                            | * 🗾 +     |  |  |  |  |  |
| <b>C</b> Safari Bloqueurs de contenu             |           |  |  |  |  |  |
|                                                  |           |  |  |  |  |  |

# AUTORISER CES BLOQUEURS DE CONTENU :

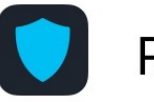

# Refine

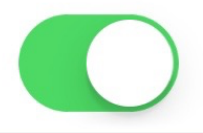

Les bloqueurs de contenu décident du contenu chargé lors de votre utilisation de Safari. Ils ne peuvent pas renvoyer d'informations à l'app sur les données bloquées.

## Les listes blanches

Tous les bloqueurs permettent d'ajouter les sites individuellement à une liste blanche qui permet d'exclure les sites du blocage.

Ca permet de soutenir les sites volontairement en leur faisant retrouver les revenus publicitaires mais ca retire le blocage des traces.

### Supplément sur mes autres extensions :

DuckDuckGo : moteur de recherche qui permet de ne pas utiliser Google directement (moins de traces sur le web, plus de vie privée) UTM Stripper : moins de traces chez Google (toujours un plus) NoMoreiTunes : ouvre la page du site web au lieu d'iTunes sur un lien vers une application dans l'AppStore

| • • •   |          |                      |                  |             | 1                    | Extensions                         |                |              |               |                |   |
|---------|----------|----------------------|------------------|-------------|----------------------|------------------------------------|----------------|--------------|---------------|----------------|---|
|         | × +      |                      | Ŷ                | Q           |                      | U                                  |                | 2            | Ś             |                |   |
| Général | Onglets  | Rempl. auto.         | Mots de passe    | Recherche   | Sécurité             | Confidentialité                    | Notifications  | Extensions   | Avancées      |                |   |
|         | Adguard  | d AdBlocker<br>JckGo |                  | DuckDuck    | Go 1.6.6<br>So enhan | i par DuckDuckGo<br>ncements for S | 2<br>Safari    |              |               |                | 1 |
| *       | UTM Sti  | ripper               |                  | Activer «   | DUCKDI               | UCKGO »                            |                |              |               | Desinstaller   |   |
| Ø       | NoMore   | iTunes               |                  |             | 🗹 Due                | ckDuckGo as                        | default (in Sr | mart Searc   | h field)      |                |   |
|         |          |                      |                  |             |                      |                                    | last search i  | n the popu   | р<br>         |                |   |
|         |          |                      |                  | □ S         | how righ             | nt click instant                   | answers (wh    | nen you hig  | hlight words) |                |   |
|         |          |                      |                  |             | Show i               | nstant answer                      | s on Google,   | /Bing (on to | op of links)  |                |   |
|         |          |                      |                  |             |                      | Show Answe                         | rs in right pa | nel on Goo   | gle           |                |   |
|         |          |                      |                  |             | Show ch              | nangelog in ne                     | ew tab after ι | updating th  | e extension   |                |   |
|         |          |                      |                  |             |                      | Show                               | debug inform   | mation       |               |                |   |
|         |          |                      |                  |             |                      |                                    |                |              |               |                |   |
|         |          |                      |                  |             |                      |                                    |                |              |               |                |   |
|         |          |                      |                  |             |                      |                                    |                |              |               |                |   |
| 🗹 Aut   | tomatiqu | ement mett           | re à jour les ex | tensions de | e la galer           | rie Safari                         |                |              | Obtenir des   | s extensions ? | ) |

| Général Onglets Rempl. auto. Mo                                                                     | e passe Recherche Sécurit            | Extensions                                                                       | ensions Avancées                                  |  |  |  |
|----------------------------------------------------------------------------------------------------|--------------------------------------|----------------------------------------------------------------------------------|---------------------------------------------------|--|--|--|
| Adguard AdBlocker                                                                                   | UTM Stripper 2.<br>Strips Google Ana | 0.3 <u>par Sean Graham</u><br>alytics (i.e. Urchin Traffic Monitor<br>Stripper » | r) tokens from URL query strings.<br>Désinstaller |  |  |  |
| NoMoreiTunes                                                                                        |                                      |                                                                                  |                                                   |  |  |  |
|                                                                                                    |                                      | Aucun réglage                                                                    |                                                   |  |  |  |
| ✓ Automatiquement mettre à                                                                          | jour les extensions de la ga         | lerie Safari                                                                     | Obtenir des extensions ?                          |  |  |  |
| Général Onglets Rempl. auto. Mo                                                                     | epasse Recherche Sécurit             | Extensions                                                                       | ansions Avancées                                  |  |  |  |
| Adguard AdBlocker                                                                                   | NoMoreiTunes 2<br>Prevents iTunes P  | .3.1 par Florian Pichler<br>Preview and App Store pages fror                     | n launching iTunes.                               |  |  |  |
| WTM Stripper                                                                                        | 🗹 Activer « NoMo                     | oreiTunes »                                                                      | Désinstaller                                      |  |  |  |
| NoMoreiTunes Close window when using the launch button (if possible)   Hide toolbar after 5 seconds |                                      |                                                                                  |                                                   |  |  |  |
|                                                                                                    |                                      |                                                                                  |                                                   |  |  |  |
|                                                                                                    |                                      |                                                                                  |                                                   |  |  |  |
|                                                                                                    |                                      |                                                                                  |                                                   |  |  |  |